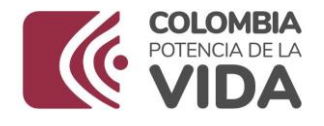

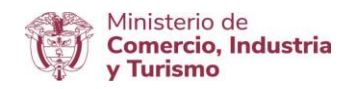

#### DIRECCION DE COMERCIO EXTERIOR SUBDIRECCIÓN DE DISEÑO Y ADMINISTRACIÓN DE OPERACIONES GRUPO REGISTRO PRODUCTOR DE BIENES NACIONALES

Diciembre 2023

MANUAL DE USUARIO V 2.0

Ministerio de Comercio, Industria y Turismo Dirección: Calle 28 No. 13 A – 15 Bogotá D.C, Código postal: 110311 Conmutador: (+57) 601 6067676 Línea Gratuita: (+57) 01 8000 95 8283

GD-FM-009.V21

Página | 1

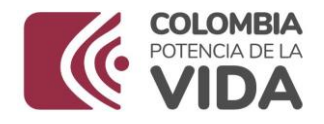

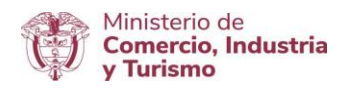

## GUÍA DE USUARIO PARA GENERAR LA CERTIFICACIÓN DE PRODUCCIÓN NACIONAL PARA ADQUISICIÓN DE BIENES Y SERVICIOS DESTINADOS A LA DEFENSA Y SEGURIDAD NACIONAL - MINDEFENSA

Fecha Elaboración: Diciembre 2020

**Dependencia**: Grupo de Registro de Productores de Bienes Nacionales

Versión:1.0

**Autor (es):** Edilberto Rodríguez Poloche, a Andrés Toquica - Grupo Registro Productores de Bienes Nacionales

**Revisó**: Cesar Augusto Ochoa Moreno-Coordinador Grupo Registro Productores de Bienes Nacionales

**Aprobó**: Cesar Augusto Ochoa Moreno-Coordinador Grupo Registro Productores de Bienes Nacionales

## ADMINISTRACION DE VERSIONES

Versión: 2.0

Fecha: Diciembre 2023

Proceso/Modificación: Actualización logo Institucional/Directrices de accesibilidad web de la Resolución 1519 de 2020, las cuales son de obligatorio cumplimiento desde el 01 de enero de 2022.

Autor: Grupo Registro de Productores de Bienes Nacionales - GRPBN

Ministerio de Comercio, Industria y Turismo Dirección: Calle 28 No. 13 A – 15 Bogotá D.C, Código postal: 110311 Conmutador: (+57) 601 6067676 Línea Gratuita: (+57) 01 8000 95 8283

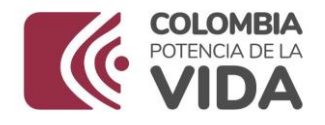

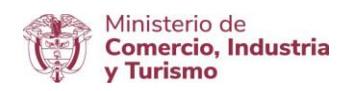

## INTRODUCCIÓN

El Ministerio de Comercio, Industria y Turismo pone a disposición de los usuarios solicitantes del Ministerio de Defensa Nacional la nueva funcionalidad para tramitar las solicitudes de Certificaciones de Existencia o no de Producción Nacional de Bienes para la Seguridad y Defensa Nacional en el Módulo "Registro y Certificaciones de Producción Nacional", el cual forma parte de la plataforma Web de la Ventanilla Única de Comercio Exterior – VUCE; en el entendido que el Ministerio de Comercio, Industria y Turismo certifica la existencia de Producción Nacional, dentro del territorio nacional conforme a lo establecido en el artículo primero de la Ley 1089 de 2006, artículo 2.2.3.3.2.2., del Decreto 1074 de 2015 y artículo 1 del Decreto 660 de 2007.

La presente guía de usuario tiene como finalidad mostrar de una forma práctica y simple los pasos a seguir por parte del Ministerio de Defensa Nacional para solicitar la certificación de existencia o no de producción nacional a través del aplicativo de Certificaciones de Existencia de Producción Nacional Mindefensa de la Ventanilla Única de Comercio Exterior – VUCE.

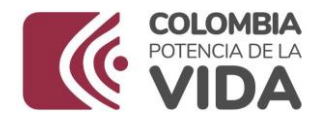

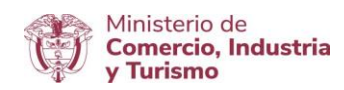

## **TABLA DE CONTENIDO**

- 1. Objetivo
- 2. Requisitos
- 3. Rol Habilitado en el Aplicativo
- 4. Consideraciones Generales
- 5. Desarrollo
- 5.1. Funcionalidades Transversales
- 5.2. Funcionalidades Específicas para el Rol "Mindefensa".

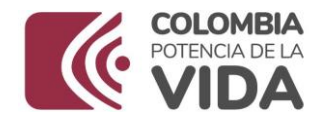

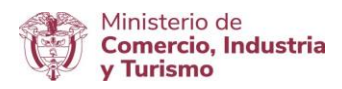

## **1. OBJETIVO**

Orientar al Ministerio de Defensa Nacional sobre las funcionalidades disponibles en el aplicativo "Certificaciones de Existencia de Producción Nacional de Bienes para la Seguridad y Defensa Nacional", para la realización del trámite electrónico en la Ventanilla Única de Comercio Exterior-VUCE en cumplimiento del marco normativo definido.

## 2. REQUISITOS

- Contar con un usuario y contraseña de autenticación necesarios para acceder a los módulos de la Ventanilla Única de Comercio Exterior-VUCE, y certificado de firma digital.
- Tener firma digital y la aplicación eSigma Desktop, el cual es requerido para firmar y tramitar la solicitud en el aplicativo "Certificaciones de Existencia de Producción Nacional de Bienes para la Seguridad y Defensa Nacional" de la Ventanilla Única de Comercio Exterior -VUCE (Para mayor información sobre la firma digital remitirse a Requerimientos técnicos: "Instructivo Firma Digital <u>V.5"-Ruta</u>:

## 3. ROL HABILITADO EN EL APLICATIVO CERTIFICACIONES DE EXISTENCIA DE PRODUCCIÓN NACIONAL DE BIENES PARA LA SEGURIDAD Y DEFENSA NACIONAL PARA EL MINISTERIO DE DEFENSA NACIONAL.

- Denominación: Mindefensa Ministerio de Defensa Nacional.
- Descripción: Es el usuario que el Ministerio de Comercio, Industria y Turismo designa al Ministerio de Defensa Nacional y le concede el control de cuentas funcionalidades en el aplicativo para cargar la información de los bienes objeto de Certificación de Existencia o no de Producción Nacional.

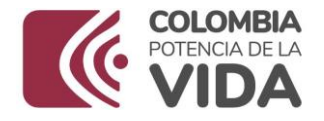

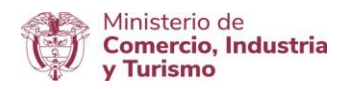

## 4. CONSIDERACIONES GENERALES

El Ministerio de Comercio, Industria y Turismo Expedirá la certificación, confrontando el listado remitido por el Ministerio de Defensa Nacional, con la información contenida en su Base de Datos de Productores de Bienes Nacionales.

En el artículo tercero del decreto 660 de 2007, el Ministerio de Defensa Nacional realizará la solicitud de la Certificación de Existencia o no de Producción Nacional de bienes destinados a la seguridad y defensa nacional al Ministerio de Comercio, Industria y Turismo dentro de los quince (15) primeros días de los meses de enero y julio de cada año.

Así mismo, dentro de la solicitud se debe indicar expresamente las subpartidas arancelarias dentro de las cuales se clasifiquen los bienes, la descripción técnica de los bienes a adquirir y demás información de los campos incluidos en la matriz de bienes dispuesta en el aplicativo de Certificaciones de Existencia o no de Producción Nacional para Mindefensa.

Para la emisión de la Certificación de Producción Nacional por parte del Grupo de Registro de Productores de Bienes Nacionales es necesaria la validación correcta de la información reportada y presentada por el usuario solicitante.

## 5. DESARROLLO

A continuación, se presentan los pantallazos que muestran los pasos a seguir para acceder a las funcionalidades del aplicativo "Certificaciones de existencia o no de Producción Nacional de Bienes para la Seguridad y defensa nacional (Ley 1089 de 2006)" de la plataforma Ventanilla Única de Comercio Exterior – VUCE.

#### Ministerio de Comercio, Industria y Turismo Dirección: Calle 28 No. 13 A – 15 Bogotá D.C, Código postal: 110311 Conmutador: (+57) 601 6067676 Línea Gratuita: (+57) 01 8000 95 8283

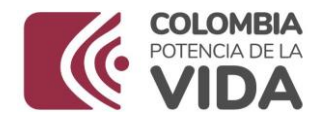

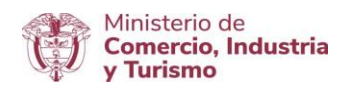

A continuación se describen las funcionalidades con el siguiente orden:

-Funcionalidades Transversales -Funcionalidades Específicas para el Rol de Mindefensa

5.1 Funcionalidades Transversales

5.1.1. Ingresar al Portal Web de la Ventanilla Única de Comercio Exterior – VUCE en el siguiente <u>enlace</u>:

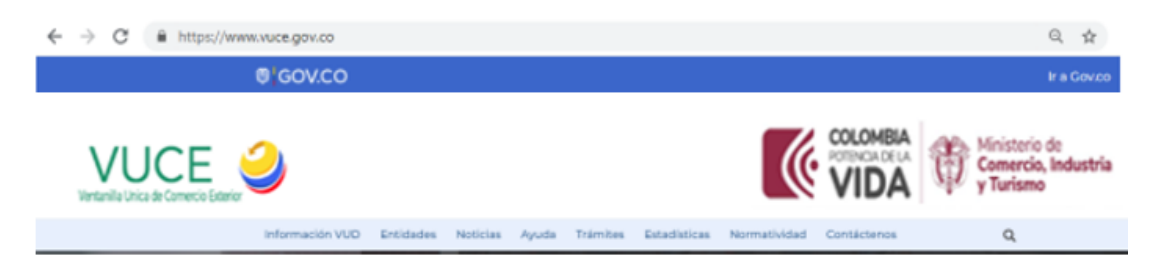

Después de ingresar al Portal Web, en la parte inferior se localiza el "módulo de Registro y Certificaciones de Producción Nacional" representado con la siguiente imagen:

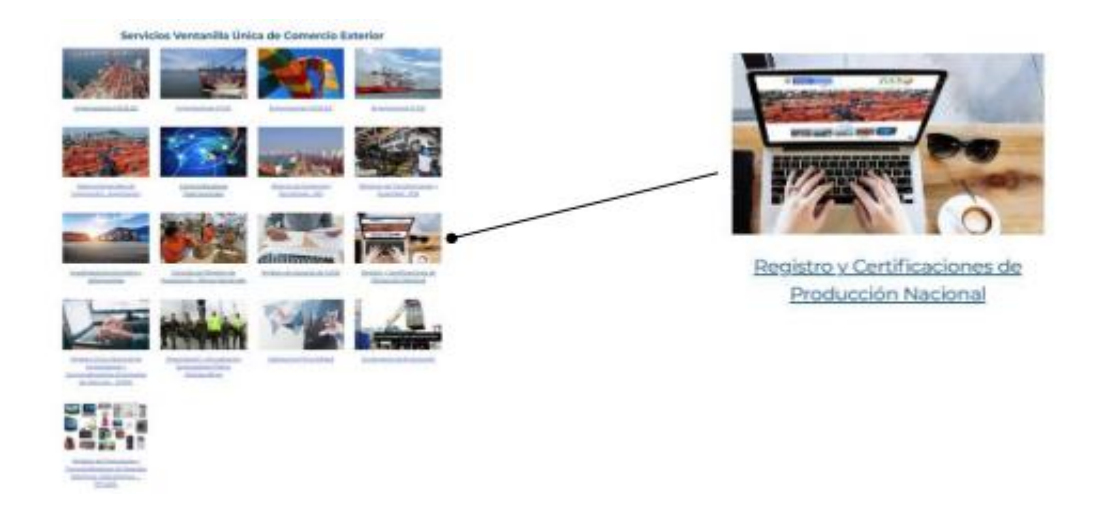

#### Ministerio de Comercio, Industria y Turismo Dirección: Calle 28 No. 13 A – 15 Bogotá D.C, Código postal: 110311 Conmutador: (+57) 601 6067676 Línea Gratuita: (+57) 01 8000 95 8283

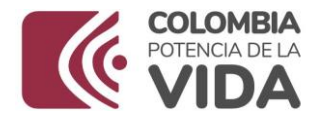

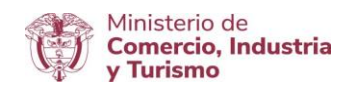

Para acceder, debe dar clic sobre la imagen o en el texto: "Registro y Certificaciones de Producción Nacional", con esta acción, se despliega la siguiente ventana:

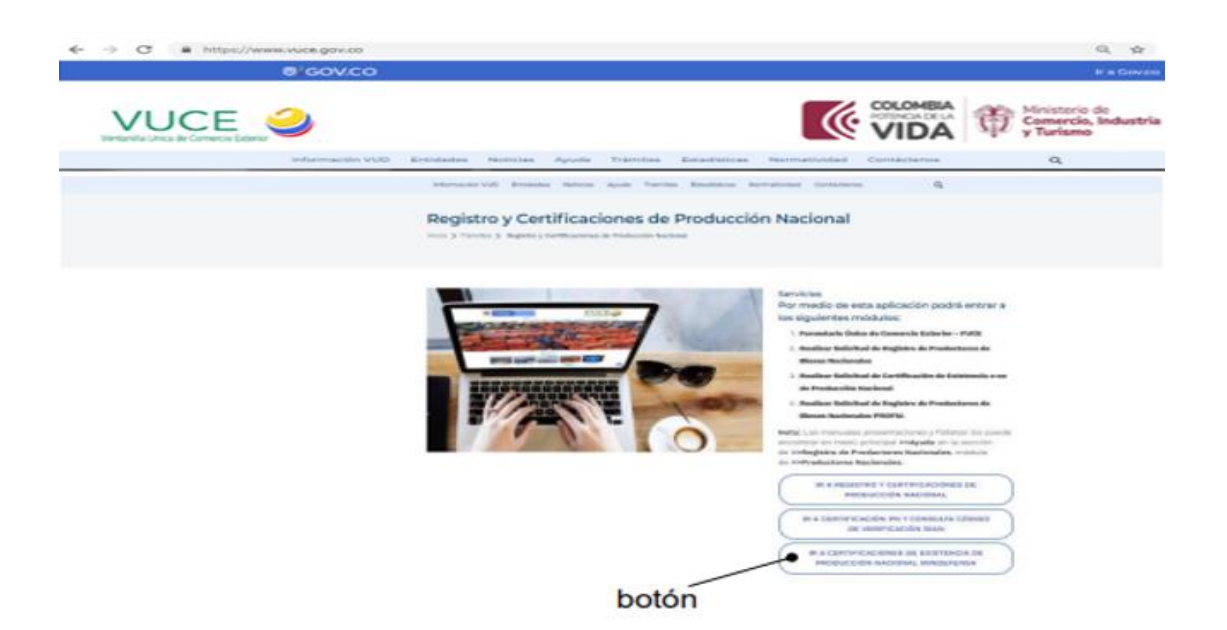

5.1.2 Luego debe dar clic en el botón: IR A CERTIFICACIONES DE EXISTENCIA DE PRODUCCION NACIONAL MINDEFENSA".

Con esta acción se despliega la siguiente pantalla:

Ministerio de Comercio, Industria y Turismo Dirección: Calle 28 No. 13 A – 15 Bogotá D.C, Código postal: 110311 Conmutador: (+57) 601 6067676 Línea Gratuita: (+57) 01 8000 95 8283

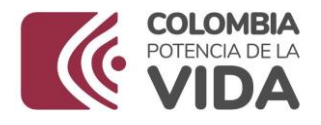

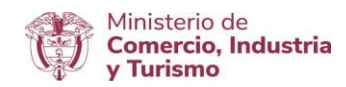

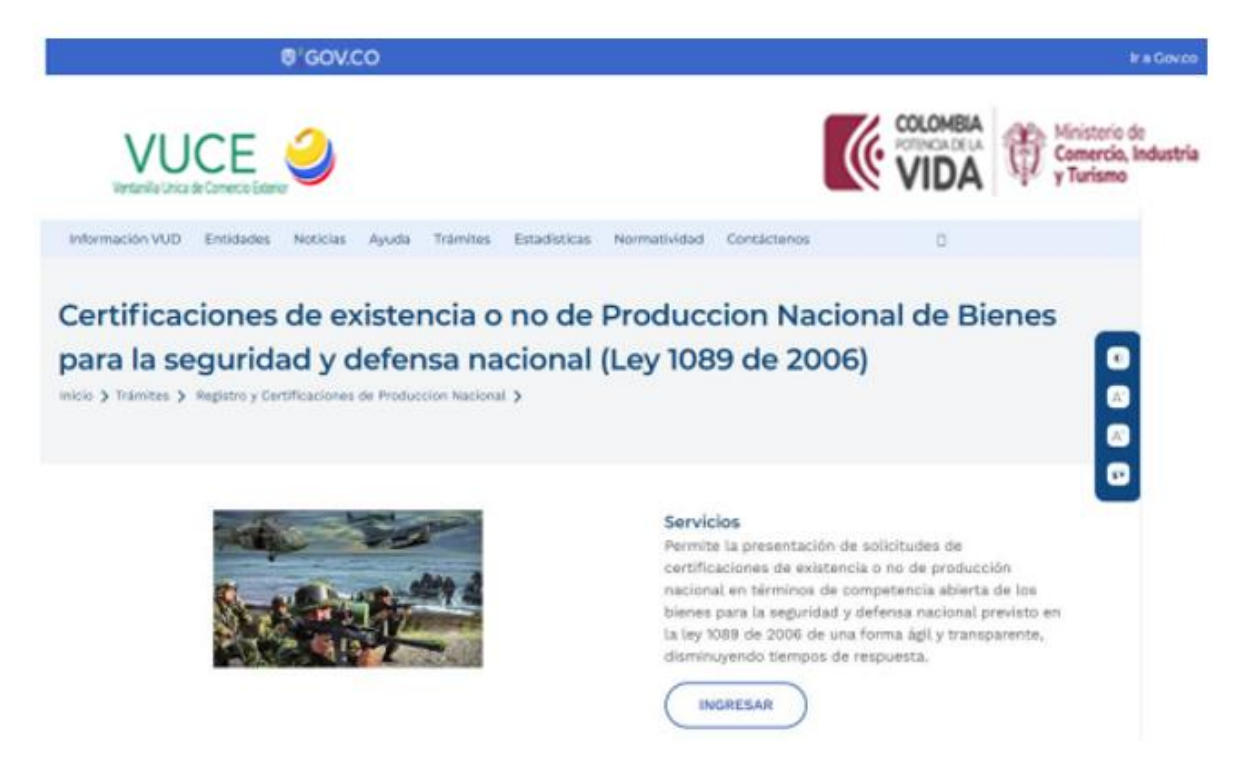

5.1.3. Al dar clic en el botón ingresar se despliega la siguiente pantalla:

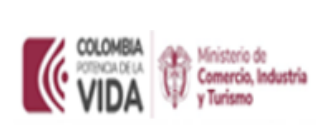

Certificaciones de existencia o no de Producción Nacional de Bienes para la seguridad y defensa nacional (Ley 1089 de 2006)

Usuario

Password

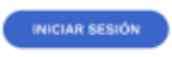

Para recuperar la contraseña por favor enviar un correo a registro@mincit.gov.co

Ministerio de Comercio, Industria y Turismo Dirección: Calle 28 No. 13 A – 15 Bogotá D.C, Código postal: 110311 Conmutador: (+57) 601 6067676 Línea Gratuita: (+57) 01 8000 95 8283

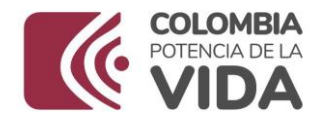

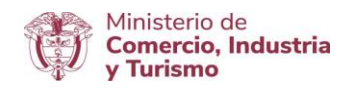

En esta pantalla el usuario debe realizar el proceso de autenticación, es decir, digitar el usuario y la clave que lo identifica como usuario de la Plataforma VUCE. Seguido debe dar clic en el Botón "INICIAR SESIÓN".

5.1.4. Se visualiza uno de los siguientes mensajes de autenticación:

|                                                                                                    | Exitosa                       |                                 | 0 |                                       | Fallida                            |                                     |
|----------------------------------------------------------------------------------------------------|-------------------------------|---------------------------------|---|---------------------------------------|------------------------------------|-------------------------------------|
| VIDA 0                                                                                                    | ris Sr<br>Na Industria<br>ma  |                                 |   |                                       | trio, Indentia<br>Inte             |                                     |
| Certificacio<br>Nacional de<br>n                                                                                                    | Conexión exitosat             | Produccion<br>d y defensa<br>;) |   | Certificaciones d<br>de Bienes para k | Usuario y/o password<br>incorrecta | uccion Nacional<br>cional (Ley 1089 |
| The second second secon | e jariha a agini meneri ganne |                                 |   | -                                     |                                    |                                     |

En caso de no poder ingresar, debe enviar un correo a: registro@mimcit.gov.co, para solicitar la recuperación de la contraseña o reportar el incidente por el cual no le permite acceder (en lo posible remitir la imagen que complemente la descripción del incidente). Si aún no tiene usuario y contraseña para autenticarse, es necesario que se contacte con el Grupo de Registro de Productores de Bienes Nacionales para gestionarlos antes de poder autenticarse en la Plataforma de la Ventanilla Única de Comercio Exterior – VUCE para realizar la solicitud de Certificaciones de existencia o no de Producción Nacional de Bienes para la Seguridad y Defensa Nacional (Ley 1089 de 2006, Decreto 1074 de 2015 y Decreto 660 de 2007). 5.1.5. Al obtener un resultado de autenticación exitosa, debe dar clic en el botón "Ingresar".

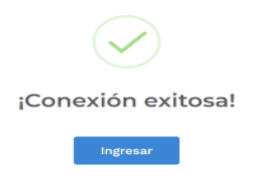

#### Ministerio de Comercio, Industria y Turismo Dirección: Calle 28 No. 13 A – 15 Bogotá D.C, Código postal: 110311 Conmutador: (+57) 601 6067676 Línea Gratuita: (+57) 01 8000 95 8283

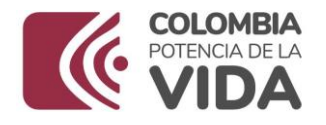

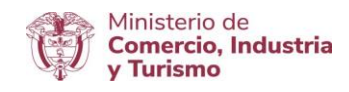

5.2. Funcionalidades Específicas para el Rol "Mindefensa"

5.2.1. En la pantalla inicial del aplicativo "Certificaciones de Existencia o no de Producción Nacional (Ley 1089 de 2006 y Decreto 1074 de 2015 y Decreto 660 de 2007)" se ofrecen las distintas alternativas para realizar el trámite electrónico de la solicitud:

| VUCE                         |                              |                         |                             |                        |                                     | utria               |                      |                |
|------------------------------|------------------------------|-------------------------|-----------------------------|------------------------|-------------------------------------|---------------------|----------------------|----------------|
| Certificacion Na             | icional Matria +             | Seguimiento *           | Nombre de usuario MGN       | ÷                      |                                     |                     |                      |                |
|                              |                              |                         |                             | Nuev                   | o Registro Individual 📔 Cargu       | e Matriz 🛛 Go       | menar Carta E        | immar registro |
| Seleccionar para<br>eliminar | Denominacion del<br>Producto | Materia<br>constitutiva | Descripcion del<br>Producto | Partida<br>arancelaria | Variacion de precios del<br>mercado | Entidad o<br>Foerza | İtem<br>Sector Fueri | a Acciones     |
|                              |                              | C,                      |                             |                        |                                     |                     |                      |                |

Para el cargue de información en el aplicativo se puede realizar a través de dos (2) maneras:

|    | Matriz - Seguimiento -                             | 3 |    | Nuevo Registro Individual | Carque Matriz |
|----|----------------------------------------------------|---|----|---------------------------|---------------|
| 1. | Ingresar Matriz Individual<br>Cargue Masivo Matriz |   | 2. | Ndevo Registro individual | Cargue Matriz |
|    |                                                    |   |    |                           |               |

El aplicativo "Certificaciones de Existencia o no de Producción Nacional de Bienes para la Seguridad y Defensa Nacional (Ley 1089 de 2006, Decreto 1074 de 205 y Decreto 660 de 2007)", permite diligenciar un registro o varios mediante la carga masiva de registros,

| Ministerio de Comercio, Industria y Turismo                         |               |
|---------------------------------------------------------------------|---------------|
| Dirección: Calle 28 No. 13 A – 15 Bogotá D.C, Código postal: 110311 |               |
| Conmutador: (+57) 601 6067676                                       | GD-FM-009.V21 |
| Línea Gratuita: (+57) 01 8000 95 8283                               |               |

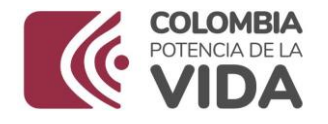

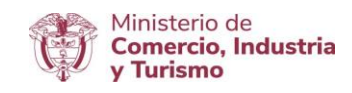

es decir, desde un archivo en formato Excel en el que se diligencia la información de varios bienes y luego se carga al aplicativo.

Los siguientes botones permiten la ejecución de estas funcionalidades:

| Nuevo Registro Indiv | vidual | Cargue Matriz |
|----------------------|--------|---------------|
|                      |        |               |
| Carga individual     | Care   | ga masiva     |

En el encabezado de la ventana se visualiza la siguiente barra de tres (3) menús que facilitan el acceso a las funcionalidades disponibles:

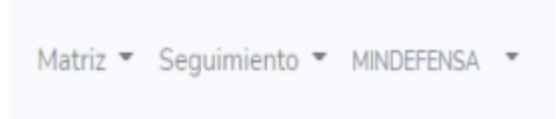

Al dar clic en cada menú se visualiza la siguiente información:

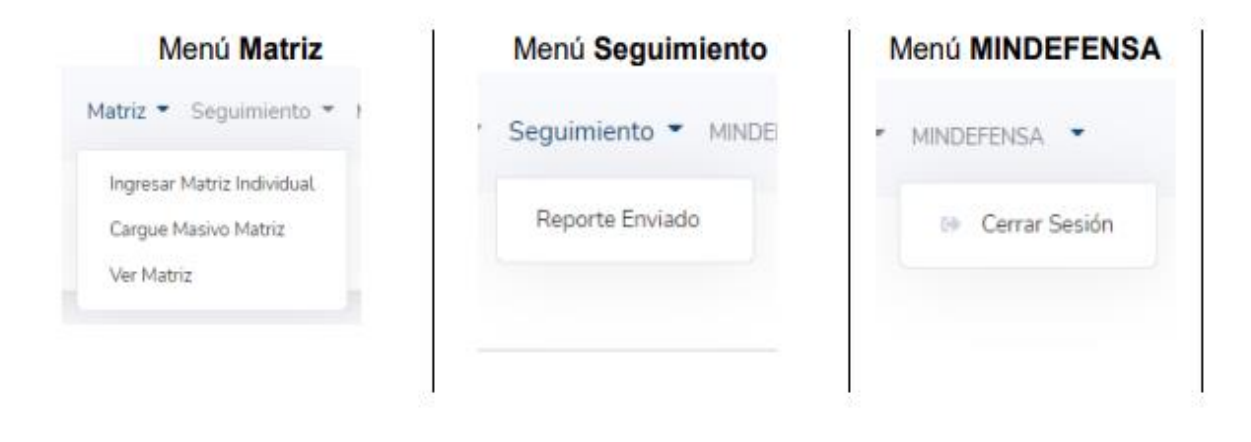

Ministerio de Comercio, Industria y Turismo Dirección: Calle 28 No. 13 A – 15 Bogotá D.C, Código postal: 110311 Conmutador: (+57) 601 6067676 Línea Gratuita: (+57) 01 8000 95 8283

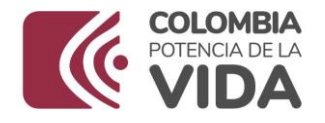

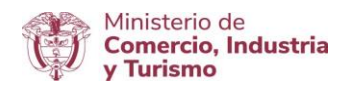

#### Descripción de cada menú:

Menú Matriz. – Menú que tiene asignadas las funciones básicas en el cargue o visualización de la información requerida para tramitar la solicitud de la Certificación de existencia o no de Producción Nacional de Bienes para la Seguridad Defensa Nacional (Ley 1089 de 2006, Decreto 1074 de 2015 y Decreto 660 de 2007).

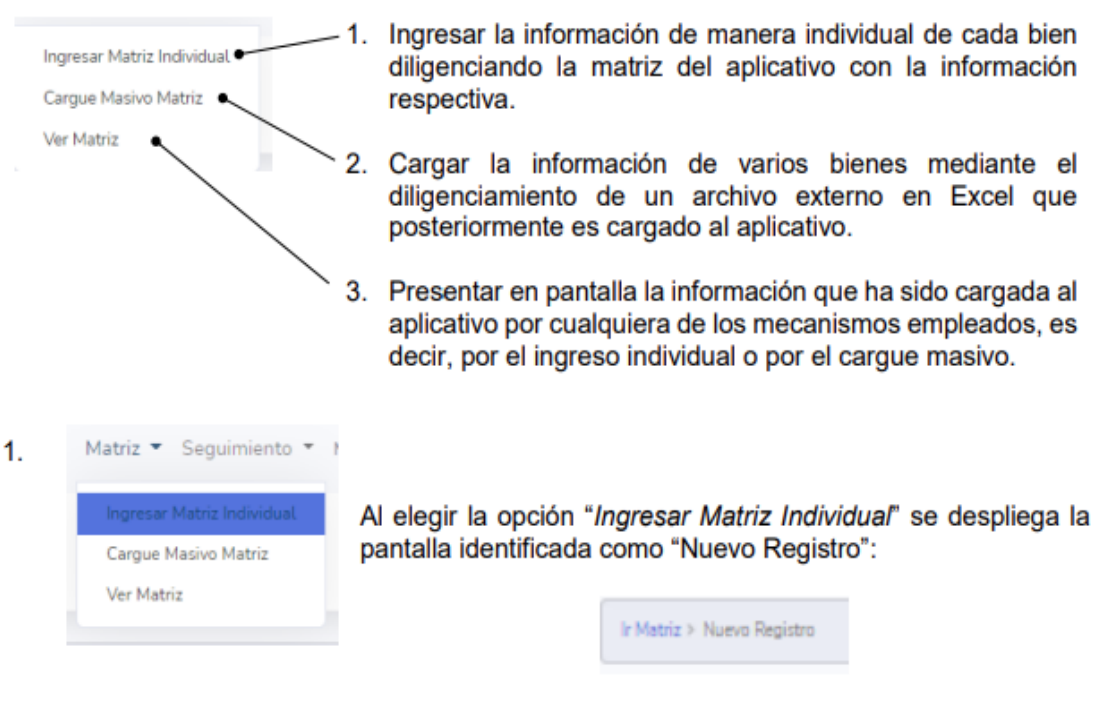

De manera simultánea se presenta un recuadro con el siguiente mensaje:

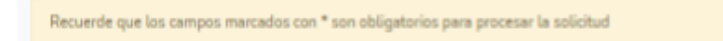

"Recuerde que los campos marcados con \* (asterisco) son obligatorios para procesar la solicitud"

#### Ministerio de Comercio, Industria y Turismo Dirección: Calle 28 No. 13 A – 15 Bogotá D.C, Código postal: 110311 Conmutador: (+57) 601 6067676 Línea Gratuita: (+57) 01 8000 95 8283

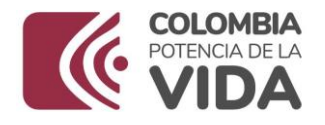

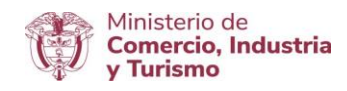

<u>ACLARACIÓN</u>: Es obligatorio el diligenciamiento de los campos con asterisco (\*) para el procesamiento y validación correcta de la información reportada y presentada por el usuario solicitante.

La siguiente pantalla contiene las celdas para rellenar la información de los bienes objeto de Certificación de Existencia o no de Producción Nacional:

| n." (J                           |        |
|----------------------------------|--------|
| nominación del producto MDN:* ⑦  |        |
|                                  |        |
|                                  |        |
|                                  |        |
| 2 Caracteres restantes           |        |
| teria constitutiva:*()           |        |
|                                  |        |
|                                  |        |
|                                  |        |
| scripción del producto:*⑦        |        |
|                                  |        |
|                                  |        |
|                                  |        |
| rtida arancelaria:*              |        |
| weige                            |        |
| riedad de precios del mercado: 🛞 |        |
| -Subscience                      |        |
| nominación fuerze:*③             |        |
|                                  |        |
|                                  |        |
|                                  |        |
| ctor:                            |        |
|                                  |        |
|                                  |        |
|                                  |        |
|                                  |        |
|                                  | Guarda |

Descripción de los campos:

#### **Ministerio de Comercio, Industria y Turismo** Dirección: Calle 28 No. 13 A – 15 Bogotá D.C, Código postal: 110311

Conmutador: (+57) 601 6067676 Línea Gratuita: (+57) 01 8000 95 8283

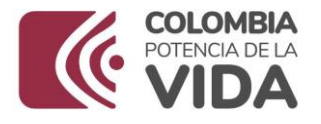

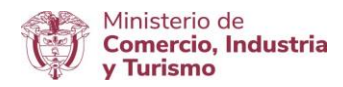

| Campos                                                              | Descripción                                                                                                    |
|---------------------------------------------------------------------|----------------------------------------------------------------------------------------------------|
| Item *                                                              | Carácter numérico en forma ascendente para cada bien<br>que le asigna la unidad ejecutora a partir del número uno<br>(1).                                                                                                    |
| Denominación del Producto MDN<br>(Ministerio de Defensa Nacional) * | Es el nombre con el que se conoce el bien y es único por<br>ser utilizado de manera universal. Debe ser específico<br>con características esenciales que lo identifique y<br>permita ser verificada la subpartida arancelaria. (No<br>incluye marcas, logos, etc.).<br>Este campo tiene una longitud máxima de 500<br>caracteres.                                                                               |
| Materia constitutiva *                                              | Se refiere al material del que este fabricado o constituido<br>el bien. Se debe colocar el porcentaje y la descripción<br>de la materia mayormente constitutiva del bien.                                                                                                    |
| Descripción del Producto *                                          | Son las características físicas, químicas, mecánicas,<br>usos, etc., del bien. Se debe proporcionar información<br>suficiente que permita la identificación del bien en forma<br>más específica.                                                                                                    |
| Partida Arancelaria                                                 | Corresponde a la subpartida arancelaria nandina,<br>compuesta por diez (10) dígitos del producto. Se<br>recomienda consultar las notas marginales establecidas<br>por capítulos y observar las normas de clasificación<br>arancelaria de las mercancías del arancel de aduanas<br>Decreto 2153 de 2016.                                                                                                    |
|                                                                     | Este es un campo de búsqueda, es decir, permite al<br>usuario escribir los dos o tres primeros números de la<br>subpartida arancelaria y se mostrará el listado con las<br>subpartidas arancelarias con su correspondiente<br>descripción. En caso de encontrar coincidencia, esta<br>será visualizada para facilitar la selección de la<br>subpartida arancelaria que identifica el bien descrito.<br>Ejemplo: |

#### Ministerio de Comercio, Industria y Turismo Dirección: Calle 28 No. 13 A – 15 Bogotá D.C, Código postal: 110311 Conmutador: (+57) 601 6067676 Línea Gratuita: (+57) 01 8000 95 8283

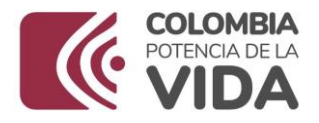

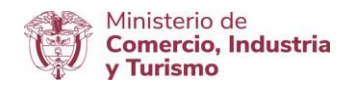

|                                   | Partica anancelana."                                                                                                    |
|-----------------------------------|----------------------------------------------------------------------------------------------------|
|                                   | (4                                                                                                    |
|                                   | 9807200003 - Envios de entrega rápida o mensajería expresa                                                                                                    |
|                                   | 9807100000 - Traffco postal                                                                                                    |
|                                   | de la obra.                                                                                                    |
|                                   | 980900000 - Menajes.                                                                                                    |
|                                   | 9604000000 - Objetos de ante o colección y antigüedades clasificados por el capítulo 97 del Arannel de Aduanas, de valor cultural nacional o<br>internacional que importen entidades públicas, o privadas sin fines de lucro dedicadas esclusivamente a la prestación de servicios culturales. |
|                                   | 580200000 - Aviones de peso miximo de despegue inferior o igual a 5.700 kg, de peso en vacis, inferior o igual a 15.000 kg, escepto los<br>doeñados específicamente para uso militar.                                                                                                    |
|                                   | 9801900000 - Las demás                                                                                                    |
|                                   | 9601100000 - Motocicietas de clindrada interior o igual a 185 cm3                                                                                                    |
|                                   |                                                                                                    |
| Variación de precios del mercado  | En este campo se debe indicar si existe o no variedad<br>de precios al consumidor final que se presenta en el<br>mercado del bien objeto de Certificación de Existencia o<br>no de producción nacional.<br>Es un campo de selección, es decir, se elige entre las                              |
|                                   | opciones: "SI" o "NO" según corresponda:                                                                                                    |
|                                   |                                                                                                    |
|                                   | Seleccione                                                                                                    |
|                                   | Seleccione                                                                                                    |
|                                   | SI                                                                                                    |
|                                   | NO                                                                                                    |
|                                   | 110                                                                                                    |
|                                   |                                                                                                    |
| Adjunto y descripción del soporte | Adjunto: Es el nombre del archivo que se va a cargar, ejemplo: Bota de campaña                                                                                                    |
|                                   | Descripcion del soporte: Es una breve descripción del                                                                                                    |
|                                   | archivo que se carga, ejemplo ficha técnica para bota de campaña, documento técnico o norma técnica.                                                                                                    |
| <b>•</b> • • • •                  | Unidad aiceutara que requiere los hispos: Eisreite                                                                                                    |
| Denominación fuerza *             | Nacional, Fuerza Aérea, Armada, Policía, etc.                                                                                                    |
| Sector                            | Dependencia de la unidad ejecutora que requiere los                                                                                                    |
|                                   | bienes, tales como: talabartería, zapatería, carpintería,<br>dirección de caballerá, armamento Ponal, medicamento<br>alto costo, blindaje, material de campaña, brigada apoyo<br>logístico, etc.                                                                                               |
| Item-Fuerza *                     | Es un carácter numérico en forma ascendente para el<br>grupo de bienes que le asigna la unidad ejecutora a                                                                                                    |
|                                   | partir del número uno (1).                                                                                                    |

Dirección: Calle 28 No. 13 A – 15 Bogotá D.C, Código postal: 110311 Conmutador: (+57) 601 6067676 Línea Gratuita: (+57) 01 8000 95 8283

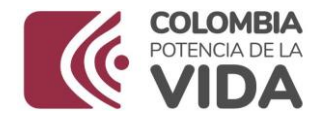

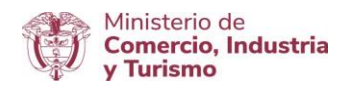

Los campos deben ser diligenciados conforme a la descripción enunciada y atendiendo la condición de obligatorio (\*) para el procesamiento de la solicitud.

Al terminar de diligenciar los campos, se da clic en el botón "Guardar".

Con esta acción el aplicativo carga la información del bien y se genera el siguiente mensaje:

| mindefensaqa.vuce.gov.co dice<br>Registro guardado con exito |         |
|--------------------------------------------------------------|---------|
|                                                              | Aceptar |

"Registro guardado con éxito"

Se da clic en "Aceptar", en señal de Aprobación sobre la acción ejecutada por el aplicativo.

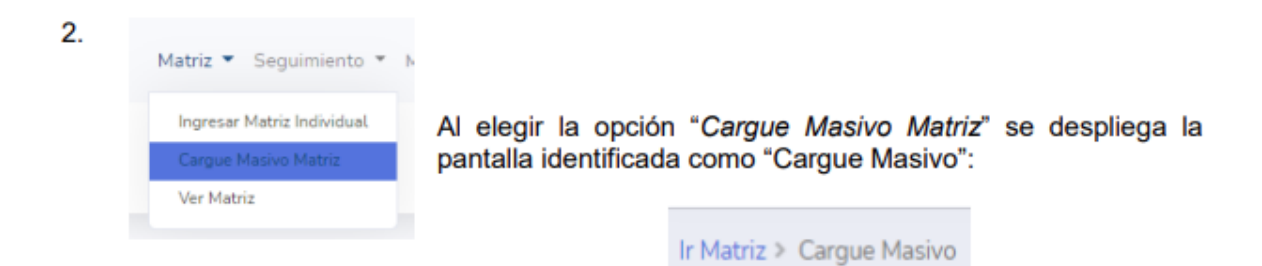

## RECOMENDACIONES DE DILIGENCIAMIENTO PARA LA MATRIZ O PLANTILLA DE BIENES DE LA CARGA MASIVA:

- La subpartida arancelaria debe corresponder al bien objeto de certificación.
- La información diligenciada no debe tener saltos de línea.
- Los campos numéricos no deben contener caracteres o símbolos especiales.
- Los campos numéricos solo deben contener números enteros.

#### Ministerio de Comercio, Industria y Turismo

Dirección: Calle 28 No. 13 A – 15 Bogotá D.C, Código postal: 110311 Conmutador: (+57) 601 6067676 Línea Gratuita: (+57) 01 8000 95 8283

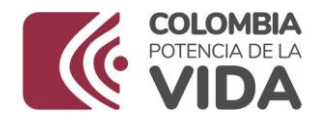

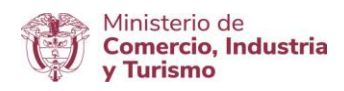

- Cuando se diligencia la Matriz o Plantilla se debe garantizar que no contenga espacios en blanco en las celdas vacías de las filas y columnas del archivo. Se debe borrar el contenido de estas celdas antes de grabar y cargar el archivo en el aplicativo.
- El Aplicativo permite cargar la Matriz o Plantilla con el número de Registros o filas diligenciadas según se requiera. En este sentido, es muy importante no duplicar la información que es cargada mediante la opción de cargue masivo dado.

En la siguiente pantalla el aplicativo dispone la funcionalidad para cargar la información de varios bienes objeto de Certificación o no de Producción Nacional a partir del diligenciamiento de una Matriz identificada como "Plantilla", la cual tiene formato Excel y se llena de manera externa al aplicativo, luego se realiza el cargue de la Matriz (Seleccionar archivo) para posteriormente proceder con la importación a Base de Datos (Importar Registros):

| Importar archivo de Excel para matriz                                                                    |
|----------------------------------------------------------------------------------------------------|
| • Plantilla Descargar                                                                                    |
| Elija Archivo Excel<br>Seleccionar archivo<br>Ningún archivo seleccionado                                |
| Importar Registros<br>Recuerde que los campos marcados con * son obligatorios para procesar la solicitud |

Los botones disponibles corresponden a la siguiente información:

#### Ministerio de Comercio, Industria y Turismo Dirección: Calle 28 No. 13 A – 15 Bogotá D.C, Código postal: 110311 Conmutador: (+57) 601 6067676 Línea Gratuita: (+57) 01 8000 95 8283

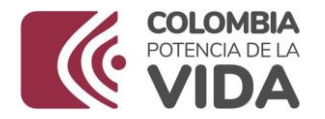

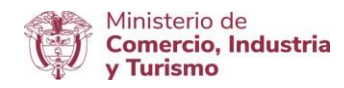

| • Plantilla Descargar                      | El botón "Descargar" permite acceder a la estructura del<br>archivo que se debe diligenciar con la información de los<br>diferentes bienes objeto de la solicitud de Certificación<br>de existencia o no de Producción Nacional de Bienes<br>para la seguridad y defensa nacional (Ley 1089 de 2006,<br>Decreto 1074 de 2015 y Decreto 660 de 2007).<br>El archivo que es descargado se denomina "Plantilla" y<br>tiene formato Excel. Esta Plantilla es almacenada<br>localmente en el equipo de cómputo del usuario<br>solicitante para su diligenciamiento.                                                                                                    |
|--------------------------------------------|----------------------------------------------------------------------------------------------------|
|                                            | La estructura de este archivo corresponde a los campos<br>descritos en el aparte uno, es decir, " <i>Ingresar Matriz</i><br><i>Individual</i> ". Por lo tanto, debe remitirse a este punto y<br>tener presente las " <u>Recomendaciones para el</u><br><u>diligenciamiento de la Matriz o Plantilla de Bienes para</u><br><u>la Carga Masiva".</u><br>Una vez diligenciados los campos de la Plantilla en<br>Excel debe asegurarse de grabarla en el equipo de<br>cómputo del usuario solicitante, para poder realizar la<br>carga en el aplicativo.                                                                                                    |
| Elija Archivo Excel<br>Seleccionar archivo | Con este botón es posible realizar el cargue de la<br>Plantilla en Excel, la cual debe haber sido diligenciada y<br>almacenada en el equipo de cómputo del usuario<br>solicitante. Recuerde que los campos deben cumplir las<br>especificaciones establecidas para su correspondiente<br>validación.<br>En la parte derecha del botón "Seleccionar archivo" se<br>visualiza el mensaje del estado de la carga, es decir, se<br>visualiza si se carga o no el archivo seleccionado:<br>Ejemplo:<br>Ningún archivo seleccionado<br>Ptantilla_ceruficacionesr4tNCIT (12)14012021tarce.xtsx<br>Al dar clic en el botón "Seleccionar archivo" se despliega<br>la siguiente ventana de búsqueda local en el equipo de<br>cómputo: |

Dirección: Calle 28 No. 13 A – 15 Bogotá D.C, Código postal: 110311 Conmutador: (+57) 601 6067676 Línea Gratuita: (+57) 01 8000 95 8283

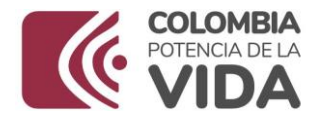

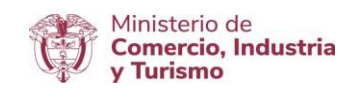

|          | C                                                                                                    |                                                                                                    | Aonr                                                                                                    |                                                                                                    |                           |                            |
|----------|----------------------------------------------------------------------------------------------------|----------------------------------------------------------------------------------------------------|----------------------------------------------------------------------------------------------------|----------------------------------------------------------------------------------------------------|---------------------------|----------------------------|
|          | · · · • •                                                                                                    | Escritorio +                                                                                                    | - c                                                                                                    | Buscar en Escritor                                                                                    | io                        | P                          |
|          | Organizar + Nue                                                                                                    | eva carpeta                                                                                                    |                                                                                                    | 6                                                                                                    | • 0                       |                            |
|          | 🚖 Favoritos                                                                                                    | ^ x                                                                                                    | (12)14012021tarde                                                                                        | 9. HE                                                                                                 |                           | ^                          |
|          | 😹 Descargas                                                                                                    |                                                                                                    | Plops de calculo de Microsoft Ex                                                                         | ce.                                                                                                   |                           | _                          |
|          | Escritorio                                                                                                    |                                                                                                    | 08012021                                                                                                 | Plantilla_certificad                                                                                  | innesMINC                 | IT                         |
|          | <ul> <li>Fotos en icliquo</li> <li>iCloud Drive</li> </ul>                                                                                                    |                                                                                                    | Hoja de calculo de Microsoft Ex                                                                          | icel                                                                                                  |                           |                            |
|          | Sitios recientes                                                                                                    | x                                                                                                    | Plantilla_certificacionesMINCIT<br>14012021 3 bienes<br>Hoja de cálculo de Microsoft Ex                  | ICE!                                                                                                  |                           |                            |
|          | 🜏 Grupo en el hoga                                                                                                    | "                                                                                                    | Plantilla_certificacionesMINCIT<br>21122020 298 bienes                                                   |                                                                                                    |                           |                            |
|          | 🖳 Este equipo                                                                                                    |                                                                                                    | Hoja de cálculo de Microsoft Ex                                                                          | icel                                                                                                  |                           |                            |
|          | Descargas                                                                                                    | x                                                                                                    | Plantilla_certificacionesMINCIT<br>21122020<br>Hola de carcure de Mercente Es                            | rat                                                                                                   |                           |                            |
|          | Escritorio                                                                                                    | 1                                                                                                    | Directile cancers de microsoft ex                                                                        |                                                                                                    |                           |                            |
|          | E Imágenes                                                                                                    | x                                                                                                    | Plantilla_certificacionesMINCIT<br>22122020<br>Moia da cilculo da Microsoft Fu                           | and a                                                                                                 |                           |                            |
|          | Música                                                                                                    | -                                                                                                    | moja de calculo de Microsoft El                                                                          |                                                                                                    |                           |                            |
|          | 1                                                                                                    | Nombre:                                                                                                    | ~                                                                                                    | Archivos persona                                                                                      | lizados                   | v                          |
|          |                                                                                                    |                                                                                                    |                                                                                                    | Abrir                                                                                                 | Cance                     | lar                        |
| r<br>F   | ruta donde f<br>posterior.<br>Debe asegu                                                                                                    | fue alma                                                                                                    | e cargar la Pla                                                                                          | ntilla dili                                                                                           | ivo ca<br>genci           | argu<br>ada                |
|          | ruta donde f<br>posterior.<br>Debe asegu<br>su totalidad<br>Una vez car<br>potón "Impo                                                                                                    | fue alma<br>urarse d<br>con info<br>rgado el<br>ortar Re                                                                                                    | e cargar la Pla<br>ormación reque<br>archivo correc<br>egistros" y el a                                  | ntilla diliq<br>rida.<br>to, se da<br>aplicativo                                                      | genci<br>clic e<br>proc   | ada<br>ada                 |
| egistros | ruta donde f<br>posterior.<br>Debe asegu<br>su totalidad<br>Una vez car<br>botón "Impo<br>ejecutar la v<br>Elija Archivo Exc<br>Seteccionar arc                                                                 | urarse d<br>con info<br>rgado el<br>ortar Re<br>/alidació                                                                                                    | e cargar la Pla<br>ormación reque<br>archivo correc<br>egistros" y el a<br>n:                            | ntilla diliq<br>rida.<br>to, se da<br>aplicativo                                                      | genci<br>clic e<br>proc   | ada<br>en es<br>cede       |
| istros   | Cuta donde f<br>posterior.<br>Debe asegu<br>su totalidad<br>Una vez car<br>botón "Impo<br>ejecutar la v<br>Elija Archivo Ex<br>Seleccionar arci<br>Importar Regis<br>Si la valida<br>diligenciada<br>mensaje en | urarse d<br>con info<br>rgado el<br>ortar Re<br>validació<br>cel<br>tres<br>cel<br>tres<br>co<br>co<br>tres<br>cel<br>tres<br>cel<br>tres<br>co<br>cel<br>tres<br>c<br>cel<br>tres<br>co<br>c | e cargar la Pla<br>ormación reque<br>archivo correc<br>egistros" y el a<br>n:<br>lla_certificacionesMINC | Intilla dilig<br>rida.<br>to, se da<br>aplicativo<br>IT (12)14012<br>Ia Planti<br>blegará<br>antalla: | clic e<br>proc<br>021tarc | ada<br>ada<br>en e<br>cede |

Dirección: Calle 28 No. 13 A – 15 Bogotá D.C, Código postal: 110311 Conmutador: (+57) 601 6067676 Línea Gratuita: (+57) 01 8000 95 8283

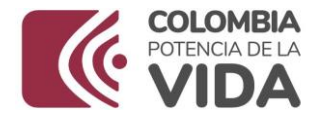

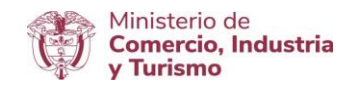

| Dado que la validación fue exitosa el aplicativo realiza<br>la importación a la Base de Datos de la información de<br>la Plantilla en Excel diligenciada.<br>En el caso de que el proceso de validación presente<br>error, se desplegará el mensaje con el detalle de las<br>incosistencias: Ejemplo:                                                                                                    |
|----------------------------------------------------------------------------------------------------|
| Se encontraron partidas arancelarias invalidas:<br>4202920000 en el ítem 30,<br>4202920000 en el ítem 32,<br>4202220000 en el ítem 34,<br>4202920000 en el ítem 39,<br>6307903000 en el ítem 216,<br>6307903000 en el ítem 217,<br>4202920000 en el ítem 345,<br>4202920000 en el ítem 446,                                                                                                    |
| Este error presenta las partidas arancelarias cuyo<br>resultado es inválido y se identifican las posiciones, es<br>decir, se indica el número del ítem donde se encuentra<br>el error para facilitar su corrección.<br>El usuario solicitante debe abrir el archivo o la Plantilla<br>diligenciada y efectuar la corrección de los campos. En<br>el caso del ejemplo las partidas arancelarias tenían un<br>salto de línea.<br>Una vez hecha la corrección se procede a grabar el<br>archivo y debe volver a realizar el cargue de la Plantilla |
| con la corrección y de nuevo se da clic en el botón<br>"Importar Registros".<br>Este proceso se debe realizar hasta conseguir que el<br>cargue sea exitoso y se visualice en la parte inferior el<br>mensaje "Excel importado correctamente".                                                                                                    |
| <br>Para verificar el cargue de la información se da clic en<br>la opción "Ver Matriz" del menú matriz que se localiza en<br>la barra de la parte superior izquierda de la pantalla.                                                                                                    |

Dirección: Calle 28 No. 13 A – 15 Bogotá D.C, Código postal: 110311 Conmutador: (+57) 601 6067676 Línea Gratuita: (+57) 01 8000 95 8283

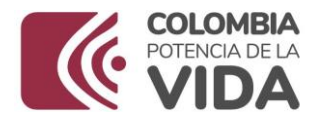

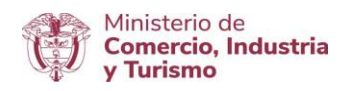

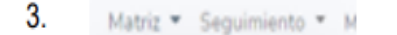

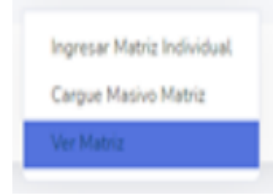

Al elegir la opción "*Ver Matriz*" se despliega la siguiente pantalla con la información diligenciada de manera individual y/o aquella que se cargue de manera masiva en la Plantilla diligenciada e importada en forma exitosa:

Cuando el número de registros supere la configuración dispuesta para su validación, el aplicativo distribuye los registros por páginas para la presentación en pantalla y se localizan en la parte inferior. De esta manera el usuario solicitante puede navegar por cada una de las páginas para acceder en pantalla a la información. Se visualiza de la siguiente forma, ejemplo:

Para desplazar entre las páginas se tienen dos opciones:

- 1. Dar clic en el número de la página y el aplicativo despliega la pantalla con la información de los registros de la página seleccionada.
- 2. Emplear las flechas de los extremos (derecha e izquierda). Al dar clic en cualquiera de las flechas en pantalla se presenta la información de los registros de la página seleccionada.

La información es ordenada para su presentación en pantalla según la "Entidad o fuerza" y el ítem fuerza".

Para ver el total de bienes reportados en la Matriz o Plantilla diligenciada y cargada en el aplicativo, se utilizan la opción "Reporte Enviado", en el menú Seguimiento de la barra ubicada en el encabezado. Con esta opción se despliega la siguiente pantalla:

#### Ministerio de Comercio, Industria y Turismo Dirección: Calle 28 No. 13 A – 15 Bogotá D.C, Código postal: 110311 Conmutador: (+57) 601 6067676 Línea Gratuita: (+57) 01 8000 95 8283

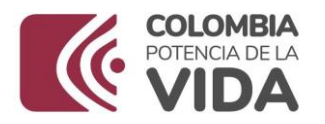

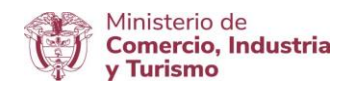

|            | Denomination ruerza | Total productos       | Estado                    | Carta de Solicitud        | Certificación             |
|------------|---------------------|-----------------------|---------------------------|---------------------------|---------------------------|
| 2021-01-14 | mindefensa          | 595                   | ( Installe)               |                           |                           |
|            |                     |                       | · · · · ·                 |                           |                           |
|            |                     |                       |                           |                           |                           |
|            | 2021-01-14          | 2021-01-14 mindefensa | 2021-01-14 mindefensa 595 | 2021-01-14 mindefensa 595 | 2021-01-14 mindefensa 595 |

En esta ventana el aplicativo visualiza el número total de registros cargados en la columna: "Total productos".

Por cada bien de cada fila que se visualiza en pantalla se habilitan las siguientes opciones:

| Seleccionar<br>para<br>eliminar | El título de la primera columna indica "Seleccionar para eliminar" y en la fila se presenta esta casilla:                                                                                                    |
|---------------------------------|----------------------------------------------------------------------------------------------------|
| <br>0                           | En la parte derecha de la tabla se visualiza el título de la<br>última columna: "Acciones" y enfrente de cada registro o<br>por cada fila, se habilitan los siguientes vínculos:<br>"Editar", "Soporte" y "Eliminar". |
|                                 | Editar Soporte Eliminar                                                                                                    |

#### Ministerio de Comercio, Industria y Turismo Dirección: Calle 28 No. 13 A – 15 Bogotá D.C, Código postal: 110311 Conmutador: (+57) 601 6067676 Línea Gratuita: (+57) 01 8000 95 8283

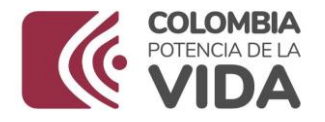

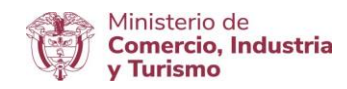

| Cada vínculo permite realizar acciones específicas sobre<br>el registro del bien de cada fila que se visualiza en la<br>pantalla. Para efectos del vínculo "Editar" o "Eliminar" es<br>necesario de manera previa seleccionar la casilla                                                                                                    |
|----------------------------------------------------------------------------------------------------|
| "Editar" -> Permite modificar la información diligenciada<br>por cada bien o registro (fila) que se visualiza en pantalla.<br>Al dar clic en este vínculo, se despliega la ventana con la<br>información del Registro cargado y se habilita su edición.                                                                                                    |
| "Soporte" -> Permite el cargue del documento de soporte del bien, el cual es en formato PDF.                                                                                                    |
| Al dar clic en este vínculo, se despliega la ventana con la<br>información del bien o registro específico del que se desea<br>adjuntar el soporte respectivo:                                                                                                    |
| Nuovo Adjunto                                                                                                    |
| Norre Control Control |
|                                                                                                    |
| Al dar clic en el botón "Nuevo Adjunto":                                                                                                    |
| Se despliega una ventana y se presenta un recuadro con el siguiente mensaje:                                                                                                    |
| Recuerde que los campos marcados con * son obligatorios para procesar la solicitud                                                                                                    |
| "Recuerde que los campos marcados con * (asterisco)<br>son obligatorios para procesar la solicitud"                                                                                                    |
| Esta ventana dispone de los siguientes campos para su diligenciamiento:                                                                                                    |
| Descripción del soporte: * Se debe proporcionar<br>información suficiente que<br>permita la identificación del                                                                                                    |

Dirección: Calle 28 No. 13 A – 15 Bogotá D.C, Código postal: 110311 Conmutador: (+57) 601 6067676 Línea Gratuita: (+57) 01 8000 95 8283

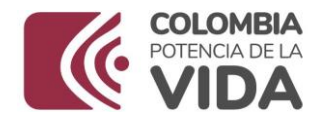

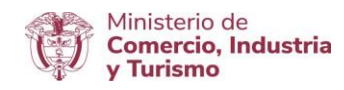

|                       | soporte y su relación con el<br>bien o registro para el cual<br>se está aportando.<br>Este campo es de texto y<br>tiene una extensión<br>máxima de 500 caracteres.                                  |
|-----------------------|----------------------------------------------------------------------------------------------------|
| Nombre del adjunto: * | Corresponden a la<br>denominación con la cual<br>se identifica el documento<br>que se presenta como<br>soporte del bien o registro<br>seleccionado.<br>Es un campo de texto para<br>su descripción. |
| Nombre producto: *    | Corresponde a la<br>denominación con la cual<br>se identifica el bien para el<br>cual se adjunta el soporte.                                                                                        |

Adjunto:

Debajo de Adjunto se encuentra el botón "Selección archivo", el cual es habilitado para cargar el soporte respectivo. Se da clic en este botón:

Seleccionar archivo

y se despliega una ventana de búsqueda local en el equipo de cómputo del usuario solicitante, para seleccionar y cargar el soporte del bien seleccionado y para el cual se realiza la presente acción:

#### Ministerio de Comercio, Industria y Turismo

Dirección: Calle 28 No. 13 A – 15 Bogotá D.C, Código postal: 110311 Conmutador: (+57) 601 6067676 Línea Gratuita: (+57) 01 8000 95 8283

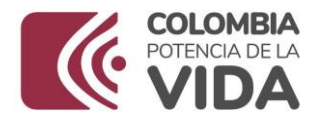

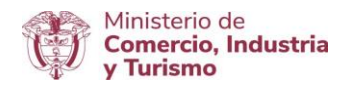

| 1                                                                                                    | Abrir             |                |              |             |
|----------------------------------------------------------------------------------------------------|-------------------|----------------|--------------|-------------|
| 🖯 🕙 = 🕇 📕 > pudes nivklena                                                                                                    |                   | v ő            | Baarer puela | cninklena J |
| Opeiar • New opts                                                                                                    |                   |                | 3            | • 🖬 (       |
| * Fivolts                                                                                                    | Feitu de modifica | Typ Tyre       | fa           |             |
| Concler LIS FEB ARELG 4 y 8     Concler LIS FEB ARELG 4 y 8     Concler LIS FEB ARELG 4 y 8     Concler LIS     Son writer      Concerned     Concerned     Concerne | 0:030:06p.        | Adde Acount 7. | 24           |             |
| Ngbe                                                                                                    |                   |                | Jachice RDF  |             |
|                                                                                                    |                   |                | 110          |             |

Una vez seleccionado se da clic en "Abrir".

Al realizar la selección del documento en formato PDF, es preciso dar clic en el botón "Guardar"

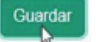

Luego de esta acción se despliega un recuadro con un mensaje de confirmación sobre la acción realizada por el aplicativo: "Registro guardado con éxito"

| mindefensa.vuo   | e.gov.co dice |        |
|------------------|---------------|--------|
| Registro guardad | o con exito   |        |
|                  |               | _      |
|                  |               | Acente |

Se da clic en "Aceptar" y luego se presenta en pantalla la información diligenciada y guardada.

El aplicativo facilita al usuario la edición o eliminación mediante la habilitación de dos acciones: "Editar" y "Eliminar" frente a la información diligenciada.

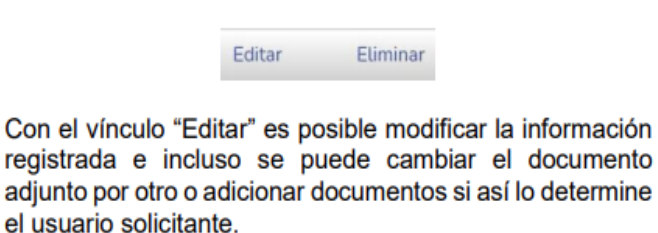

## Ministerio de Comercio, Industria y Turismo

Dirección: Calle 28 No. 13 A – 15 Bogotá D.C, Código postal: 110311 Conmutador: (+57) 601 6067676 Línea Gratuita: (+57) 01 8000 95 8283

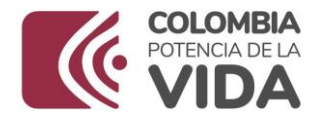

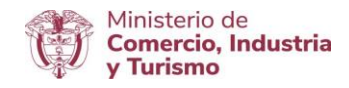

|   | Con el vínculo "Eliminar" se anula la información y se retira<br>el documento adjunto para el bien sobre el cual se está<br>ejecutando la opción de "Soporte".                                                                                                    |
|---|----------------------------------------------------------------------------------------------------|
|   | Si el usuario solicitante desea, puede cargar más de un archivo de soporte, lo puede hacer al dar clic en el botón "Nuevo Adjunto":                                                                                                    |
| ł | En este caso, debe seguir el paso a paso descrito anteriormente con esta instrucción.                                                                                                    |
|   | Par cargar los soportes de otros registros cargados, es<br>necesario seleccionar " <i>Ver Matriz</i> " en el menú matriz de la<br>barra que se encuentra en el encabezado de la pantalla.<br>Con esta acción se presenta la pantalla con la información<br>de todos los registros cargados. |
|   | "Eliminar" -> Permite eliminar el soporte cargado para el<br>bien seleccionado.                                                                                                    |
|   | Al dar clic en este vínculo se despliega un recuadro con un<br>mensaje de confirmación, al cual se debe dar clic en el<br>botón "Aceptar" para confirmar la ejecución de esta acción.                                                                                                    |
|   | localhost dice<br>(Seguro de eliminar este registro?<br>Aergiter<br>Cancelar                                                                                                    |
|   |                                                                                                    |

Otra forma de eliminar registros es dar clic en el botón "Eliminar registros":

Eliminar registros

Este botón permite eliminar los registros seleccionados

#### Ministerio de Comercio, Industria y Turismo

Dirección: Calle 28 No. 13 A – 15 Bogotá D.C, Código postal: 110311 Conmutador: (+57) 601 6067676 Línea Gratuita: (+57) 01 8000 95 8283

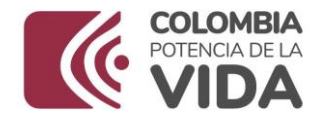

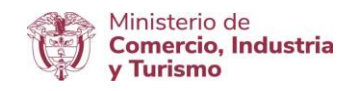

Después de cargar la información de conformidad con los bienes objeto de la solicitud, se debe generar la Carta de Solicitud de Certificación con la que se remite al Ministerio de Comercio, Industria y Turismo la matriz o plantilla cargada.

Para ello se debe dar clic en el botón "Generar Carta", al dar clic en este botón, se despliega la siguiente ventana:

| Emitir                                                 | carta                    |
|--------------------------------------------------------|--------------------------|
| Radicado No.                                           |                          |
| CPN-MD-MDN2021-01-26-XX                                |                          |
| Fecha                                                  |                          |
| Bogoti D.C. 2021-01-26                                 |                          |
| Destinatario:                                          |                          |
| Cargo del Funcionario                                  |                          |
| MINDEFENSA                                             |                          |
| Dependencia                                            |                          |
| Mindefensa                                             |                          |
| Solicitud                                              |                          |
| Certificación de Producción nacional Ley 1089 de 2006. |                          |
| Nombre del solicitante                                 |                          |
| Astrid Rojas                                           |                          |
| Cargo                                                  |                          |
| Directora de contratación estatal.                     |                          |
| Enitad                                                 |                          |
| Ministerio de Defensa Nacional.                        |                          |
| VISUALIZAR                                             | INICIAR PROCESO DE FIRMA |

En esta ventana se visualiza que el aplicativo genera el código de radicación y la fecha en la que se realiza el trámite de manera automática.

| Ministerio de Comercio, Industria y Turismo                         |               |
|---------------------------------------------------------------------|---------------|
| Dirección: Calle 28 No. 13 A - 15 Bogotá D.C, Código postal: 110311 |               |
| Conmutador: (+57) 601 6067676                                       | GD-FM-009.V21 |
| Línea Gratuita: (+57) 01 8000 95 8283                               |               |

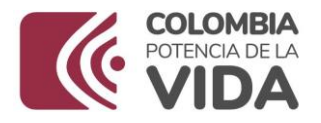

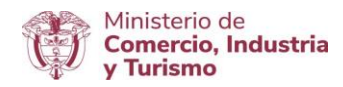

| adicado No.             |
|-------------------------|
| CPN-MD-MDN2021-01-26-XX |
| icha                    |
| Bogotá D.C., 2021-01-26 |

La parte que debe ser diligenciada es "Destinatario".

En la celda "Cargo del Funcionario" se debe digitar el cargo del funcionario del Ministerio de Comercio, Industria y Turismo a quien se dirige la solicitud de certificación:

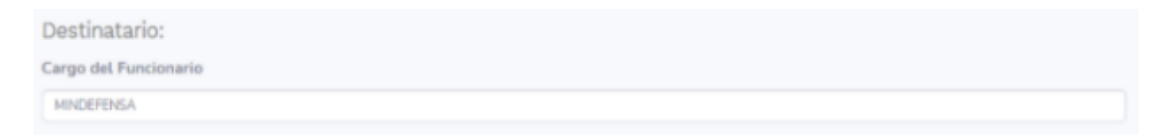

En la celda "Dependencia", se debe digitar la dependencia a la cual pertenece el funcionario del Ministerio de Comercio, Industria y Turismo a quien se dirige la solicitud de certificación:

Dependencia Mindefensa

En la celda "Solicitud" se debe digitar "Certificación de Producción Nacional Ley 1089 de 2006, Decreto 1074 de 2015 y Decreto 660 de 2007".

Solicitud

Certificación de Producción nacional Ley 1089 de 2006.

## Ministerio de Comercio, Industria y Turismo

Dirección: Calle 28 No. 13 A – 15 Bogotá D.C, Código postal: 110311 Conmutador: (+57) 601 6067676 Línea Gratuita: (+57) 01 8000 95 8283

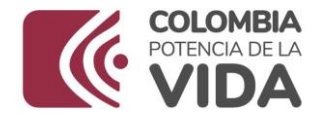

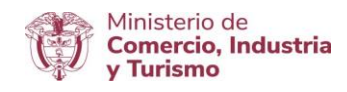

En celda "Nombre del solicitante "se debe digitar el nombre del funcionario del Ministerio de Defensa Nacional facultado para presentar la solicitud:

| Solicitud                                              |  |  |
|--------------------------------------------------------|--|--|
| Certificación de Producción nacional Ley 1089 de 2006. |  |  |

En la celda "Entidad" se debe digitar el nombre de la Entidad que presenta la solicitud de certificación:

| Enitad                         |  |
|--------------------------------|--|
| Ministerio de Defensa Nacional |  |

Después de esta acción se da clic en el botón "Visualizar" para ver la Carta generada por el aplicativo, al dar clic en este botón se previsualiza la Carta de solicitud de Certificación con la que se remite al Ministerio de Comercio, Industria y Turismo con el <u>código de</u> radicación automático incluida la fecha del trámite, así:

| COLDERA<br>VIDA                                                                                                    |                                                                                                    | Radicado No. CPN-MD-MDN-2021-01-05-1            |
|----------------------------------------------------------------------------------------------------|----------------------------------------------------------------------------------------------------|-------------------------------------------------|
|                                                                                                    |                                                                                                    | Radicación relacionada: CPN-MD-MDN-2021-01-05-1 |
| Brogenta (b. C. 5 de persoarty de 2021                                                                                                    |                                                                                                    |                                                 |
| SILETANATANA)<br>Coundraster<br>Casal Avguitto Schus Morene                                                                                            |                                                                                                    |                                                 |
| BINONENCIA<br>Rindoletta                                                                                                    |                                                                                                    |                                                 |
| Asserts: Cantificación salore la avaliencia a ne els p                                                                                                 | enducción Ancienal Decreto MIII de 2007                                                                                                    |                                                 |
| Apreciante Deciminaria                                                                                                    |                                                                                                    |                                                 |
| "De confermidad cor el Artícula 1 del decreta Mi<br>antitancia a no de predacción nacional de las<br>pretendos atiquito para la seguridad y defensa na | 60 de 2001 subsitueros centricación acten la<br>lineres, adjuntos a testa solicitud, que se<br>consal previetos en la ley 1068 de 2000 <sup>4</sup> |                                                 |

Después de validar el contenido de la carta, se retorna a la ventana anterior y se da clic en el botón **"INICIAR PROCESO DE FIRMA**".

Ministerio de Comercio, Industria y Turismo Dirección: Calle 28 No. 13 A – 15 Bogotá D.C, Código postal: 110311 Conmutador: (+57) 601 6067676 Línea Gratuita: (+57) 01 8000 95 8283

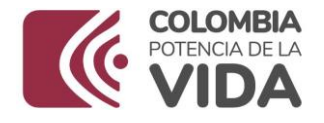

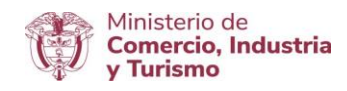

Al dar clic en este botón, se despliega el siguiente recuadro con un mensaje de confirmación:

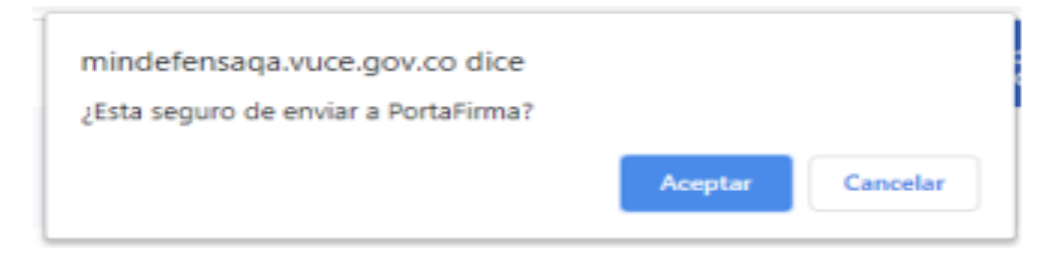

# "¿Esta seguro de enviar a PortaFirma?"

Al dar clic en este botón, se despliega la siguiente ventana:

| Radicado                     | Fecha<br>Solicituda | Denominación<br>fuerza | Total<br>productos | Estado | Carta de ! | Solicitud        | Certificación                       |
|------------------------------|---------------------|------------------------|--------------------|--------|------------|------------------|-------------------------------------|
| CPN-MD-MDN-2021-01-19-11.pdf | 2021-01-19          | mindefensa             | 3                  | 804    | RADOR      | FRIMAR SOLICITUD | HADKAR BOCKDIUD                     |
| CPN-MD-MDN-2021-01-20-12.pdf | 2021-01-19          | mindefensa             | 592                | 804    | RADOR      | FRAME SOLICITUD  | especial accessor be PC para activi |

En esta ventana se visualiza el resumen de la transacción en curso.

Los campos que se presentan son:

| <u>Campos</u>       | Descripción                                                                                                    |
|---------------------|----------------------------------------------------------------------------------------------------|
| Radicado            | Es el código de radicación automático que genera el aplicativo al momento de emitir la comunicación.                                               |
| Fecha Solicitud     | Es la fecha en la que se realiza el trámite en el aplicativo.<br>Este campo es cargado de manera automática por el<br>aplicativo.                  |
| Denominación fuerza | Es la unidad ejecutora responsable del trámite y reportada en la información diligenciada.                                                         |
| Total Producto      | Es el número total de registros de los bienes cargados<br>como parte de la solicitud.                                                              |
| Estado              | Se visualiza el estado de la solicitud.<br>Los estados identificados frente al trámite que realiza el<br>usuario solicitante en el aplicativo son: |

#### Ministerio de Comercio, Industria y Turismo

Dirección: Calle 28 No. 13 A – 15 Bogotá D.C, Código postal: 110311 Conmutador: (+57) 601 6067676 Línea Gratuita: (+57) 01 8000 95 8283

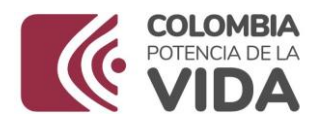

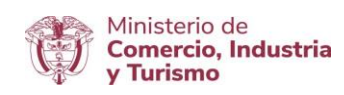

|                   | <ul> <li>Borrador – Es cuando la información de la solicitud ha sido cargada y almacenada.</li> <li>En Evaluacion – Es cuando se ha firmado y radicado la solicitud y se encuentra en proceso de <u>evaluación por parte del Ministerio de Comercio Industria y Turismo</u>.</li> <li>Expedida – Es cuando el Ministerio de Comercio Industria y Turismo envía la CERTIFICACIÓN al Ministerio de Defensa Nacional.</li> </ul>                                                                                                    |
|-------------------|----------------------------------------------------------------------------------------------------|
| Carta de Solictud | En este aparte el aplicativo dispone los siguientes<br>botones "Firmar Solicitud" y "Radicar Solicitud" para<br>proceder con la firma y envio de la solicitud:<br>FIRMAR SOLICITUD<br>Para dar secuencia al trámite primero se da clic en<br>"FIRMAR SOLICITUD" para ejecutar el proceso de firma<br>y posteriormente se selecciona "RADICAR SOLICITUD"<br>para concluir la acción.<br>FIRMAR SOLICITUD -> Al dar clic en esta<br>opción se inicia el proceso en Portafirmas y<br>para ello se despliega un recuadro con el<br>mensaje de confirmación. Remitirse al aparte<br>denominada "Proceso de Firma". |
|                   | Al dar clic en "Aceptar" se continua con el<br>proceso de Firma, incluido en la parte<br>posterior a las descripciones de esta tabla.                                                                                                    |

Dirección: Calle 28 No. 13 A – 15 Bogotá D.C, Código postal: 110311 Conmutador: (+57) 601 6067676 Línea Gratuita: (+57) 01 8000 95 8283

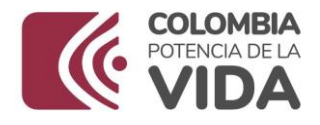

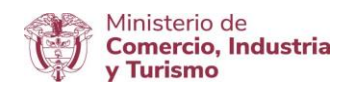

|               | RADICAR SOLICITUD -> Al dar clic en esta<br>opción después de firmar el documento en<br>forma satisfactoria, el aplicativo despliega un<br>recuadro con el siguiente mensaje:                                                                 |
|---------------|----------------------------------------------------------------------------------------------------|
|               | mindefensaqa.vuce.gov.co dice<br>Si ya firmo la solicitud de clic en aceptar, de lo contratio cancele y valide<br>Aceptar Cancelar                                                                                                    |
|               | <i>"Si ya firmo la solicitud de clic en aceptar, de lo contrario cancele y valide":</i><br>Después de dar clic en el botón "Aceptar" el aplicativo cambia el "Estado" de "Borrador" a<br><i>"</i> En Evaluación" y se visualiza en pantalla.  |
| Certificación | En este aparte el aplicativo habilita el botón "Descargar<br>Certificado" cuando el Ministerio de Comercio, Industria<br>y Turismo ha efectuado la evaluación y su resultado ha<br>sido satisfactorio. Se descarga el Certificado respectivo. |

#### Proceso de Firma

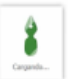

Para proceder con la firma de la Carta se debe dar clic al botón "FIRMAR SOLICITUD".

En caso de NO tener firma digital y la aplicación eSigna Dektop, e sugiere consultar el instructivo publicado en portal Web de la VUCE. <u>Ruta</u>:

Aparte "Requerimientos Técnicos"; seleccionar "Instructivo Firma Digital V.5".

Ministerio de Comercio, Industria y Turismo Dirección: Calle 28 No. 13 A – 15 Bogotá D.C, Código postal: 110311 Conmutador: (+57) 601 6067676 Línea Gratuita: (+57) 01 8000 95 8283

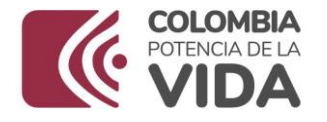

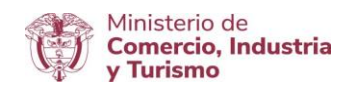

# Al dar clic en el botón "FIRMAR SOLICITUD" se abre la Plataforma eSigna y se despliega la siguiente ventana:

|                                                   |                |                                                                                                | Volver a la vista anterior |
|---------------------------------------------------|----------------|------------------------------------------------------------------------------------------------|----------------------------|
| Asunto: Certificación Producción Nacional         |                |                                                                                                |                            |
| Ex teformation and evolutions and Participantes & | 🖗 Italiaciones |                                                                                                |                            |
| Documentos                                        |                |                                                                                                |                            |
| 🖉 Adhutar 💥 Elminar                               |                |                                                                                                |                            |
| 🗉 📑 (274 WD-MD6-2021-01-14-1.pd)                  |                |                                                                                                |                            |
| Paraferra di Ornar                                | 2              | Iniciando componente de firma<br>Per foros, no cierre el ravegador<br>mientras dure el proceso | Activar Windows            |
|                                                   |                |                                                                                                |                            |

En el momento en que se despliega la ventana en pantalla, se visualiza el siguiente recuadro con el menaje de confirmación de acción:

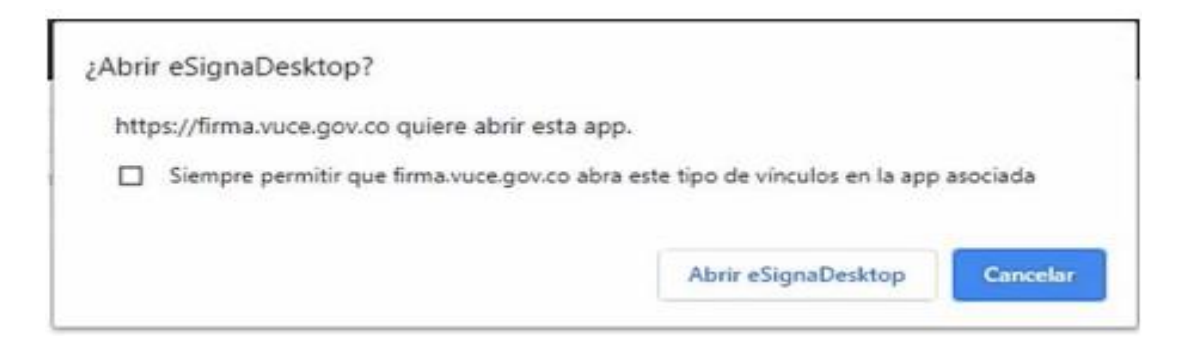

Se debe dar clic en el botón "Abrir eSignaDesktop", para permitir iniciar el componente de firma de manera local en el equipo del usuario solicitante y que de manera automática se cargue la Carta de

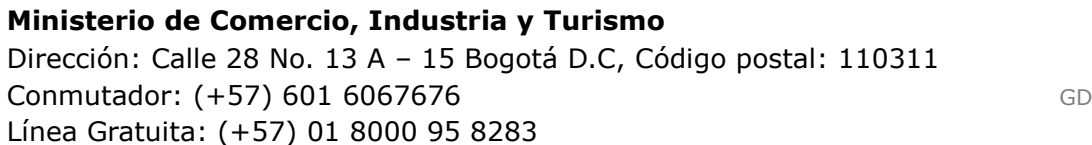

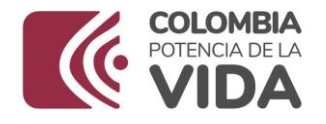

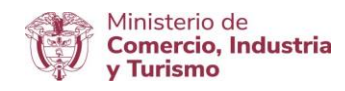

solicitud de certificación que será firmada. El componente es activado y se ejecuta de manera automática visualizando en pantalla los recuadros con mensajes informativos sobre el paso a paso que se ejecuta para proceder con la firma.

| Asunta: Centración Producción Nacional      |              |                                            |                                                                                                    | . VI                                                    | lver a la vista anterior              |
|---------------------------------------------|--------------|--------------------------------------------|----------------------------------------------------------------------------------------------------|---------------------------------------------------------|---------------------------------------|
| 🕼 information 🖉 Auditaria 🚊 Anticiparties d | Ø helscienes |                                            |                                                                                                    |                                                         |                                       |
| Pemar Canodur Groato                        |              |                                            |                                                                                                    |                                                         |                                       |
| Documentos                                  |              |                                            |                                                                                                    |                                                         |                                       |
| @ adjustic 🗙 theing                         | O Descargar  | O treatmin                                 | C feteral                                                                                                    | £ 4 1020 b                                              | Q Q Q Q Q Q Q Q Q Q Q Q Q Q Q Q Q Q Q |
| Pendinsk på filmar<br>Pendinsk på filmar    |              |                                            | Otteniendo certificados<br>Por farec ne dirare el naregatir<br>miestras dura el proceso                                                                                          | Radicadoras CONSIDERATINA (14) 44<br>2011/10/11/2010    |                                       |
|                                             |              |                                            | Radicación                                                                                                    | n relacionada: CPN-MD-MDN-2021-01-14-1                  |                                       |
|                                             |              | DES<br>Coor<br>Cesi<br>DEP<br>Grup<br>Asur | ter O.C. 14 de paruary de 2021<br>Terratanio<br>dinador<br>r Augusto Octivo Moreno<br>ENDENCIA<br>lo de producción Nacional<br>rto:Certificación de Producción nacional Ley 2081 | Activar Windows<br>9 de 2006. In a Costguación de PC pa | ra activer Windows                    |

Al momento de habilitar los certificados requeridos para la firma, el aplicativo despliega el recuadro con el siguiente mensaje:

| MENAL                                     | ANDRES TOQUER                                                                           | CONTRACTOR                   | HEIGHEZ      |   |
|-------------------------------------------|-----------------------------------------------------------------------------------------|------------------------------|--------------|---|
| Diganatacco<br>valido desc<br>valido Auro | <ul> <li>Herestisson de Ca</li> <li>27/08/2020 4-41</li> <li>25/08/2021 8-41</li> </ul> | 2010-001-001-000<br>22<br>21 | STREET TEALS |   |
|                                           |                                                                                         |                              |              |   |
|                                           |                                                                                         |                              |              |   |
|                                           |                                                                                         |                              |              |   |
|                                           |                                                                                         |                              |              |   |
|                                           |                                                                                         | 61 R.                        |              | _ |

## Ministerio de Comercio, Industria y Turismo

Dirección: Calle 28 No. 13 A – 15 Bogotá D.C, Código postal: 110311 Conmutador: (+57) 601 6067676 Línea Gratuita: (+57) 01 8000 95 8283

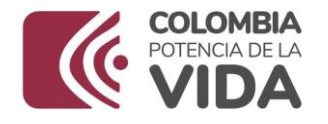

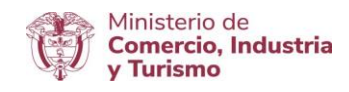

Dentro del recuadro se listan los certificados disponibles para efectuar la selección del certificado para proceder con la firma.

Una vez seleccionado se da clic en "Aceptar", durante el proceso se despliegan varios recuadros informativos indicando cada etapa que se encuentra en ejecución:

| Preparando                        | Firmando                          | Firmadas 1 de 1                   |
|-----------------------------------|-----------------------------------|-----------------------------------|
| Por favor, no cierre el navegador | Por favor, no cierre el navegador | Por favor, no cierre el navegador |
| mientras dure el proceso          | mientras dure el proceso          | mientras dure el proceso          |

Finalmente se presenta el recuadro con el mensaje de aplicación correcta:

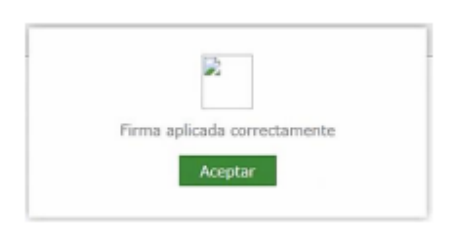

Se debe dar clic en "Aceptar" y se visualiza en pantalla la Carta de solicitud de certificación firmada, ejemplo:

Ministerio de Comercio, Industria y Turismo Dirección: Calle 28 No. 13 A – 15 Bogotá D.C, Código postal: 110311 Conmutador: (+57) 601 6067676 Línea Gratuita: (+57) 01 8000 95 8283

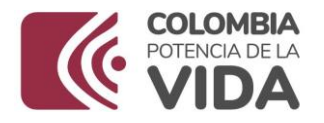

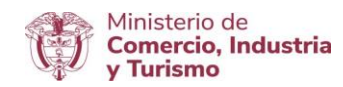

|                                             |                                                                                            | Volver a la vista antenor                                    |
|---------------------------------------------|--------------------------------------------------------------------------------------------|--------------------------------------------------------------|
| Asunto: Certificación Producción Nacional   |                                                                                            |                                                              |
| 🔐 Información 💣 Auditoria 🙇 Participantes 💰 | Relaciones                                                                                 |                                                              |
| 🚺 No tiene ninguna tarea pendiei            | te de realizar en este circuito.                                                           |                                                              |
| Documentos                                  |                                                                                            |                                                              |
| ■ 🔀 CPN-MD-MDN-2021-01-14-1.pdf             | O Descargar O Detailes C Refrescar                                                         | ဥ ေ( 100285 ေ) ၁၀ ့၁ ၉ 🖪                                     |
| MICHAEL TOQUICA RODRIGUEZ - 14/01/202       | El progreso Mincomercio                                                                    | Radicado No. OPH405-M00-2021-01-14-1<br>2021-01-14 (0:20-23) |
|                                             | Ra                                                                                         | dicación relacionada: CPN-MD-MDN-2021-01-14-1                |
|                                             | Bogota D.C, 14 de January de 2021                                                          |                                                              |
|                                             | DESTINATARIO                                                                               |                                                              |
|                                             | Coordinador                                                                                |                                                              |
|                                             | Cesar Augusto Oligoa Moreno                                                                |                                                              |
|                                             | DEPENDENCIA<br>Grupo de producción Nacional                                                |                                                              |
|                                             | , Asunto:Certificación de Producción nacional L                                            | ey 1089 de 2006.                                             |
|                                             | Annalista Destada)                                                                         | Activar Windows                                              |
|                                             | Apreciado Doctor(a)                                                                        | Ir a Configuración de PC para activar Windows.               |
|                                             | De conformidad con el Artículo 1 del decret<br>ovistoncia o po do producción participal do | to 660 de 2007 solicitamos certificación sobre la            |

En el encabezado de esta pantalla se tiene una barra de menús conformada por:

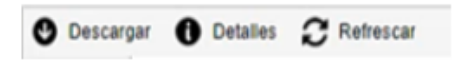

Se da clic en el menú **Descargar** y se despliegan las siguientes opciones:

Ministerio de Comercio, Industria y Turismo Dirección: Calle 28 No. 13 A – 15 Bogotá D.C, Código postal: 110311 Conmutador: (+57) 601 6067676 Línea Gratuita: (+57) 01 8000 95 8283

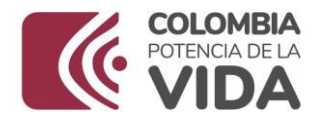

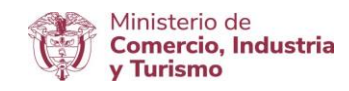

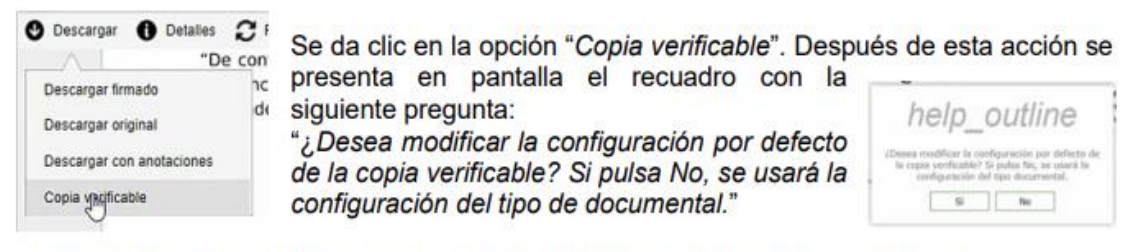

Se da clic en la opción "sí" y se presentan recuadros con los siguientes mensajes:

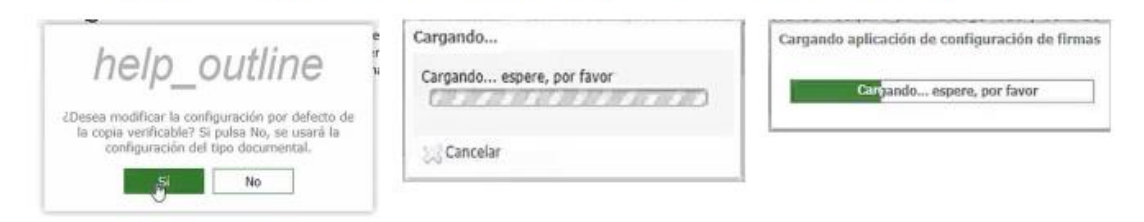

Finalmente se despliega la siguiente ventana:

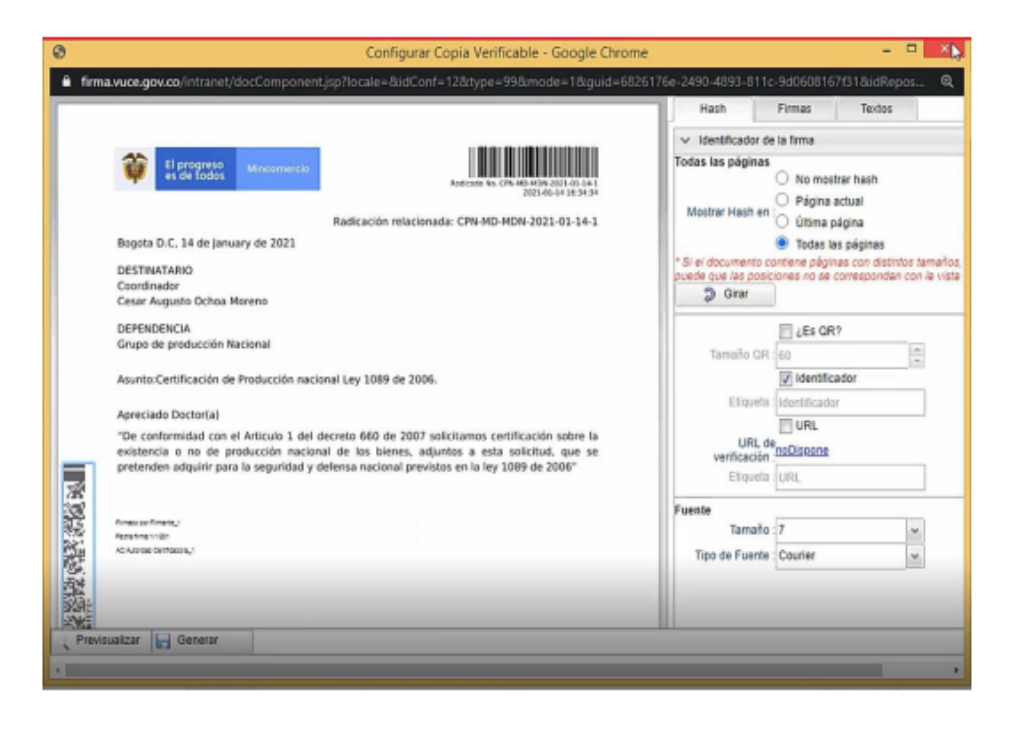

#### Ministerio de Comercio, Industria y Turismo Dirección: Calle 28 No. 13 A – 15 Bogotá D.C, Código postal: 110311 Conmutador: (+57) 601 6067676 Línea Gratuita: (+57) 01 8000 95 8283

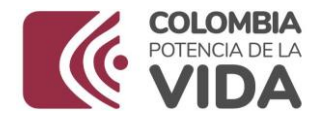

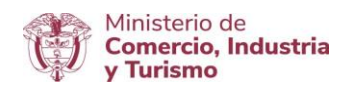

Nota: Para más información sobre la Plataforma eSigma consulte: <u>Ruta</u>:

Aparte "Requerimientos técnicos", seleccionar "Instructivo Firma Digital V.5".

Este documento de consulta le amplia la información relacionada con la firma digital de documentos (páginas 22 y 23). Así mismo le informa sobre las configuraciones que deben tener los navegadores con que cuente el equipo de cómputo del usuario facultado para realizar la firma de la Carta de Solicitud de Certificación.

Si se presenta alguna dificultad inquietud relacionada con aspectos técnicos puede enviar un correo a: <u>Registro@mincit.gov.co</u>, con el reporte. De ser posible, favor adjuntar una imagen que evidencie el inconveniente y la descripción detallada de la acción realizada y por la cual se genera el mismo.

Una vez firmada la Carta, retornar al aplicativo de Certificaciones de Existencia o no de Producción Nacional y dar clic en el botón "RADICAR SOLICITUD".

| Radicado                     | Fecha Solicituda | Denominación fuerza | Total productos | Estado   | Descargar Solicitud |                   | Certificación |
|------------------------------|------------------|---------------------|-----------------|----------|---------------------|-------------------|---------------|
| CPN-MD-MDN-2021-01-20-12.pdf | 2021-01-19       | mindefensa          | 592             | BORRADOR | FRIMR SOLICITUD     | RADICAR SOLICITUD |               |

En donde sale el siguiente mensaje:

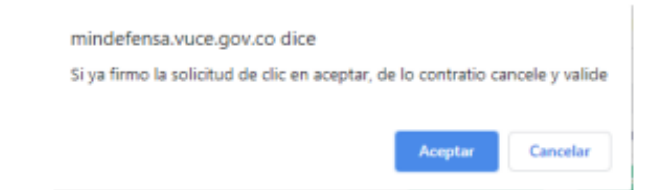

Si la carta está firmada digitalmente dar clic en aceptar y F5 para actualizar la información en el aplicativo. En ese momento la carta de

Ministerio de Comercio, Industria y Turismo Dirección: Calle 28 No. 13 A – 15 Bogotá D.C, Código postal: 110311 Conmutador: (+57) 601 6067676 Línea Gratuita: (+57) 01 8000 95 8283

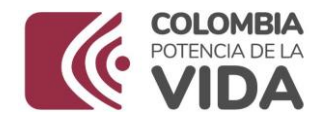

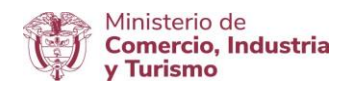

solicitud es enviada y queda radicada ante el Ministerio de Comercio, Industria y Turismo. Para comprobar el estado es necesario salir de la VUCE e ingresar nuevamente al aplicativo sigue los pasos anteriormente nombrados en donde se puede observar que el estado de la solicitud cambia a "En Evaluación".

En la siguiente ventana se visualiza que cambia el estado de la solicitud a "En Evaluación".

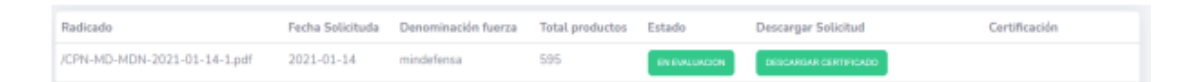

La pestaña "DESCARGAR CERTIFICADO", corresponde a descargar la solicitud presentada ante el Ministerio de Comercio, Industria y Turismo.

De esta manera se concluye con el proceso de solicitud de Certificación de Existencia o No de Producción Nacional de Bienes para la Seguridad de Bienes para la Seguridad y Defensa Nacional (Ley 1089 de 2006, Decreto 1074 de 2015 y Decreto 660 de 2007).

El proceso de envío de reporte incluye la carta de solicitud de certificación con la que se emite al Ministerio de Comercio, Industria y Turismo con la firma y radicado, así como la Matriz con la información del o los bienes objeto de la solicitud.

Menú **Seguimiento**. – Menú que permite acceder y visualizar en pantalla el reporte enviado con la información ingresada o cargada en el aplicativo.

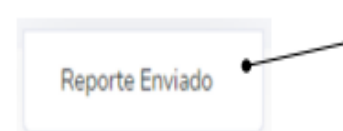

 Presentar en pantalla el reporte con la información enviada a través del aplicativo para su trámite

#### Ministerio de Comercio, Industria y Turismo Dirección: Calle 28 No. 13 A – 15 Bogotá D.C, Código postal: 110311 Conmutador: (+57) 601 6067676 Línea Gratuita: (+57) 01 8000 95 8283

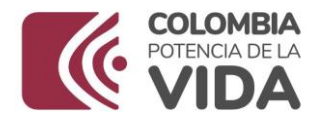

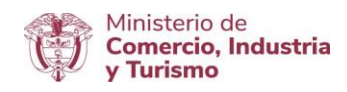

Al seleccionar esta opción se visualiza la siguiente ventana:

| Radicado | Fecha Solicituda | Denominación fuerza | Total productos | Estado   | Carta de Solicitud | Certificación |
|----------|------------------|---------------------|-----------------|----------|--------------------|---------------|
|          | 2021-01-05       | mindefensa          | 449             | Bornador |                    |               |
|          |                  |                     |                 |          |                    |               |
|          |                  |                     | * 1 *           |          |                    |               |

Una vez el Ministerio de Comercio, Industria y Turismo ha expedido la respectiva certificación cambia el estado "En Evaluación" a "Expedido", y el Ministerio de Defensa podrá descargar el certificado correspondiente al dar clic en la opción "DESCARGAR CERTIFICADO" de la columna "Certificación".

| Certificación         |  |
|-----------------------|--|
| DESCARGAR CERTIFICADO |  |

Menú **MINDEFENSA.** – Menú que permite al usuario del Ministerio de Defensa nacional salir del aplicativo "Certificaciones de Existencia o No de Producción Nacional de Bienes para la Defensa y Seguridad del Nacional (Ley 1089 de 2006, Decreto 1074 de 2015 y Decreto 660 de 2007)".

 Cerrar Sesión
 1. Salir del aplicativo Certificaciones de existencia o no de Producción Nacional de Bienes para la seguridad y defensa nacional (Decreto 660 de 2007)

Al seleccionar esta opción se presenta en pantalla un recuadro con el siguiente mensaje de confirmación:

Ministerio de Comercio, Industria y Turismo Dirección: Calle 28 No. 13 A – 15 Bogotá D.C, Código postal: 110311 Conmutador: (+57) 601 6067676 Línea Gratuita: (+57) 01 8000 95 8283

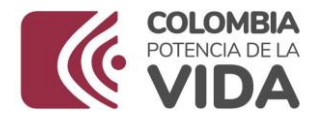

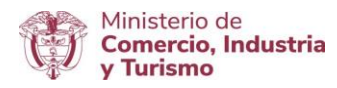

| ¿Confirma salir y cerrar Sesión? |          | ×     |
|----------------------------------|----------|-------|
|                                  | Cancelar | Salir |

Al dar clic en el botón "Salir" el aplicativo finaliza el funcionamiento y cierra la sesión.

Ministerio de Comercio, Industria y Turismo Dirección: Calle 28 No. 13 A – 15 Bogotá D.C, Código postal: 110311 Conmutador: (+57) 601 6067676 Línea Gratuita: (+57) 01 8000 95 8283